## **Rescoring a Test in Aware**

## Why would I rescore a test?

If you have already given the test to students and THEN discovered an error, it is an easy fix!

## How do I do it?

In Aware, pull up the test under the Assessments tab

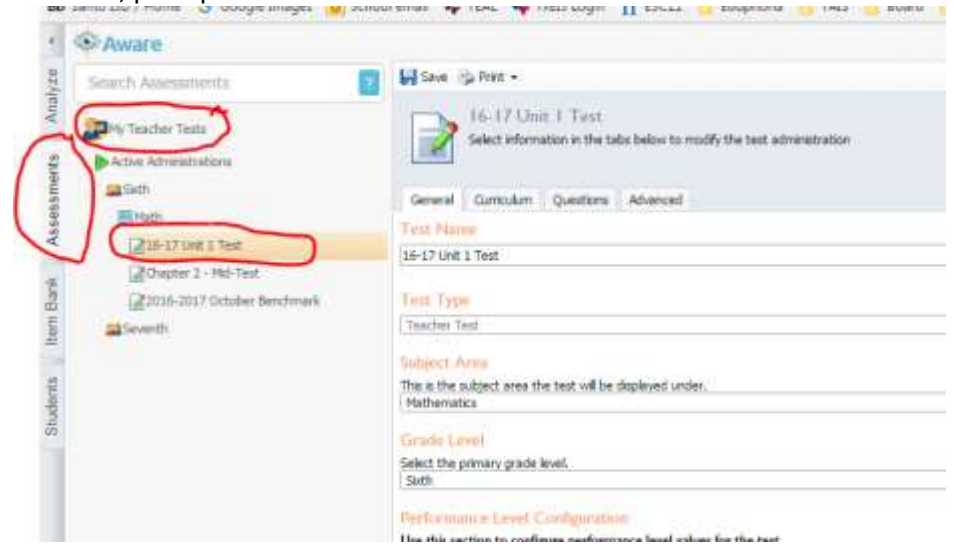

Click on the Questions tab and find the question that needs to be changed. Hover over it and click on the green pencil icon to edit the question/answer

| Aware                                                                                                    |                                                                                                    |  |  |
|----------------------------------------------------------------------------------------------------|----------------------------------------------------------------------------------------------------|--|--|
| Search Assessments                                                                                                    | Man Grat-                                                                                                    |  |  |
| Die Unsein Texter                                                                                                    | 16-17 Unit   Time   Select advances in the table below to notify the test advances/select   General   Controller   Genetice   O and Controller   Times   Al. # 16: 3 |  |  |
| ig (in 17 min 2 + No The<br>∰There 2 + No The<br>∰There 2 + No The<br>∯There 2 + No The<br>∯There 2 + No There 2 + No The<br>∯There 2 + No The<br>∯There 2 + No The<br>∯There 2 + No There 2 + No The<br>∯There 2 + No The<br>∯There 2 + No There 2 + No The<br>∯There 2 + No The<br>∯There 2 + No The<br>∯The | The opposite of ·7 = and (·7)                                                                                                    |  |  |
|                                                                                                    | a What does absolute value mean? Give<br>an example.<br>disease? O to 1 Strendard? 62(37/20)<br>(2):445-345                                                          |  |  |

Change the answer as needed (change the answer choice on a multiple choice or type in the correct answer on a griddable, for example)

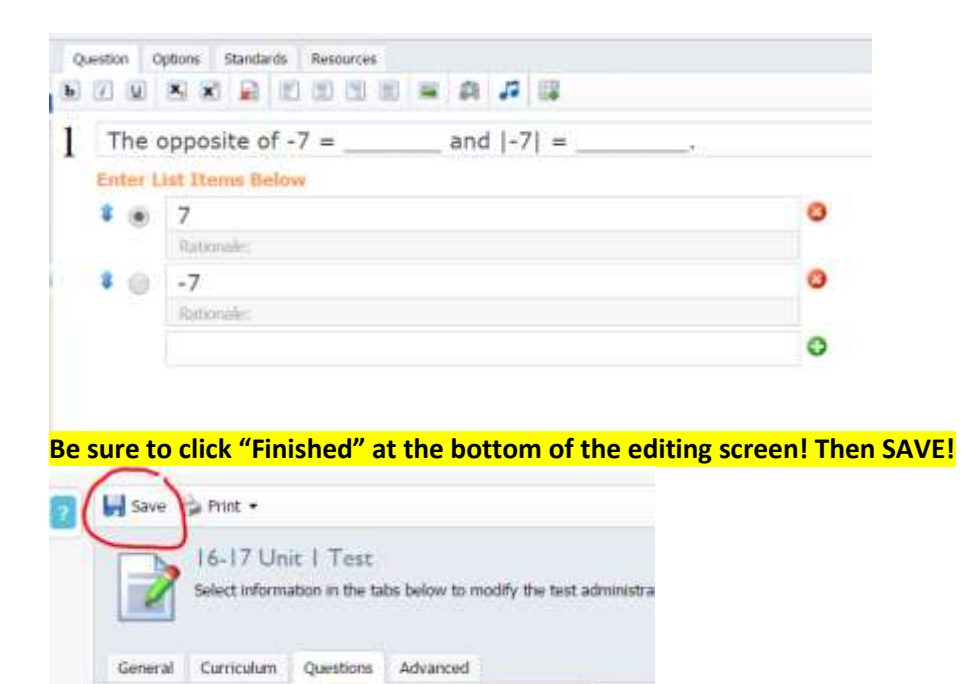

Go to the Advanced tab and choose Re-score. This will correct ALL data in the system associated with that test and give you immediate results when you look at student scores and analysis.

| 16-17 Unit 1 Test                                                   |                                                     |            |            |
|---------------------------------------------------------------------|-----------------------------------------------------|------------|------------|
| Select information in the tabs below to modify the test adm         | mstration                                           |            |            |
|                                                                     |                                                     |            |            |
| General Curriculum Question Advanced                                |                                                     |            |            |
| Rescore Documents                                                   |                                                     |            |            |
| If the test key was changed, you can use the option below to rescon | the test without re-scanning the original answer of | documents. | (          |
|                                                                     |                                                     |            | P Re-Score |
|                                                                     |                                                     |            |            |
|                                                                     |                                                     |            |            |

As always, if you need help or have questions, call Christy!

🗘 Add Question Test Style: 🚺 🔺 🖻 🚯 🎦 Alternate